### Table of Contents

| Blackboard Learn Exam Trial (CU-ITSC-EXAM-TRIAL) | 2 |
|--------------------------------------------------|---|
| 1. Access Blackboard                             | 3 |
| 2. Self Enroll                                   | 3 |
| More                                             | 4 |

# Blackboard Learn Exam Trial (CU-ITSC-EXAM-TRIAL)

Level:

Beginner - Intermediate

## Estimated time for study:

1 hours

#### About:

This course includes three trial Blackboard tests for you to try and get ready for your real online tests / examinations.

| Online Ex | kam Trials                                                                                                    |
|-----------|----------------------------------------------------------------------------------------------------|
|           | Attached Files: Trial Exam Paper.pdf 📣 (61.415 KB)                                                                                                    |
|           | <u>Exam Trial (file upload)</u>                                                                                                    |
|           | Exam Trial (submission of local recording share link)                                                                                                    |
|           | Exam Trial (simple auto grading - timer - auto submit)<br>- Auto grading display all answers and feedback after submission<br>- Question display all at once<br>- No Randomize Questions                                                                |
|           | Exam Trial (simple auto grading - timer - auto submit)- Requires Respondus LockDown Browser<br>- Auto grading without display answers after submission<br>- Question display one at a time<br>- Randomize Questions                                     |
|           | Exam Trial (with essay question - timer - auto submit) (**Webcam**) - Requires Respondus<br>LockDown Browser<br>- Auto grading without display answers after submission<br>- Question display one at a time<br>- Randomize Question<br>- Require webcam |

Follow the following steps to self enroll to the course and start learning.

## 1. Access Blackboard

1. Go to <u>https://blackboard.cuhk.edu.hk</u>.

 $\mathcal{O}$  Login with:

- · Username: Your CUHK email
- · Password: OnePass password

*¢* For more: <u>How to login Blackboard?</u>

## 2. Self Enroll

#### 1. Visit the course self-enroll URL:

https://blackboard.cuhk.edu.hk/webapps/blackboard/execute/enrollCourse?context=INMENU&course\_id=\_133650\_1

### 2. Click "Submit"

| 9                     |                              | Self Enrollment | • |
|-----------------------|------------------------------|-----------------|---|
| Self Enrollment       |                              |                 |   |
|                       |                              |                 |   |
| ENROLL IN COURSE:     |                              |                 |   |
| Instructor:           |                              |                 |   |
| Description:          | Educational Values Education |                 |   |
| Categories.           | Education, higher Education  |                 |   |
|                       |                              |                 |   |
| Click Submit to proce | d.                           | Cancel Submit   |   |
|                       |                              |                 |   |
|                       |                              |                 |   |

#### 3. Click "OK".

You have successfully enrolled in the online course.

| nrollment<br>enrolled in<br>Select <b>OK</b> to continue to the course. |
|-------------------------------------------------------------------------|
|-------------------------------------------------------------------------|

## More

### Further questions? Contact us!

ITSC Service Desk: <u>https://servicedesk.itsc.cuhk.edu.hk</u> Email: <u>elearning@cuhk.edu.hk</u>